# **Adding New Residents to**

# CoolCare

The Residents section on CoolCare is denoted by its green colour. This is where all resident records are stored in CoolCare and the location of where you manage the resident records. Once you've added a new resident, you'll be able to navigate through their general information, documents, room history, this guide will show you how to manually add a resident record on to CoolCare, for more information on admissions, contacts etc; please use the specific guides.

### **Resident Records**

On CoolCare you can admit residents from an enquiry or by creating a Resident Record from scratch. This guide will look at the latter, adding residents manually, you can import a CSV list of residents but please check the CSV Upload Guide for information.

To admit a resident from an enquiry, please see the CoolCare Enquiries Guide.

To insert a resident straight into the system, without using an enquiry, you will need to be in the list of Resident Records.

To insert a resident record, follow the steps below.

- Navigate to the Resident Records
- Click Insert

|             | Coolcare                       |         |                 |             |                            | ▲ Sam's Home   | <ul> <li>Maurice Sharp</li> </ul> |              |            |                |
|-------------|--------------------------------|---------|-----------------|-------------|----------------------------|----------------|-----------------------------------|--------------|------------|----------------|
|             | Dashboard     Resident Records |         |                 | - Select in | Select insert to add a new |                |                                   |              |            |                |
|             | ▲ Care Home                    | Current | -               | + Insert    | Import CSV                 | resident       | lecolu                            |              | number     | ٩              |
|             | 🖀 Staff                        | Room    | Full Name       | NHS         | Invoice Unique Ref         | Admission Date | Discharge Date                    | Funding Type | Weekly Fee | Absence (days) |
|             | Residents                      | 2 A     | Trevor Brown    |             | 4382-5868-6803             | 24/05/2022     |                                   | LA + Top Up  | £1,000.00  |                |
|             | Resident Records               | 3 A     | Kaye Black      |             |                            | 01/04/2022     |                                   | Private      |            |                |
|             | Accounts                       | 4 A     | Irene Ilkley    |             | <u>1478-8801-2646</u>      | 13/01/2022     |                                   | LA + Top Up  | £1,000.00  |                |
|             | Invoicing                      | 5 A     | Jane Little     |             |                            | 07/04/2022     |                                   | Private      |            |                |
|             | Invoices                       | 6 A     | Margaret Fisher |             |                            | 16/03/2022     |                                   | LA + Top Up  | £1,500.00  |                |
|             | Reports                        | 7 A     | Maurice Moss    |             | <u>9721-6703-4881</u>      | 04/11/2021     |                                   | LA + Top Up  | £1,000.00  |                |
| -           |                                | 8 A     | Joseph Shaw     |             |                            | 01/01/2021     |                                   | LA           |            |                |
|             |                                | 9 A     | Geoffrey Royson |             |                            | 08/10/2021     |                                   | LA + Top Up  |            |                |
|             |                                | 10 A    | Peggy Hill      |             |                            | 21/04/2022     |                                   | LA + Top Up  |            |                |
| Select Resi | dents and                      | 11 A    | Charles Sung    |             |                            | 01/12/2021     |                                   | LA + Top Up  |            |                |
| Resident Re | ecords                         | 12 A    | John Marston    |             |                            | 17/03/2022     |                                   | LA + Top Up  |            |                |
|             |                                | 15 A    | Jane Kavinsky   |             |                            | 28/03/2022     |                                   | LA + Top Up  |            |                |
|             |                                | 16 A    | Martha Wayne    |             |                            | 01/03/2022     |                                   | LA + Top Up  |            |                |
|             |                                | 17 A    | Iris Watson     |             |                            | 29/09/2021     |                                   | LA + Top Up  |            |                |
|             |                                | 18 A    | Maria Hill      |             |                            | 04/10/2021     |                                   | Private      |            |                |
|             |                                | 19 A    | Julia Smith     |             |                            | 09/06/2022     |                                   | Private      | £900.00    |                |
|             |                                | 20 A    | Roger Wilson    |             |                            | 09/06/2022     |                                   | LA + Top Up  | £950.00    |                |
|             |                                | « (     | l / 1 (17) > >> |             |                            |                |                                   |              |            |                |

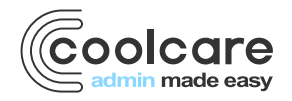

T +44 (0) 113 385 3853 W coolcare.co.uk E info@coolcare.co.uk

1

• First you will need to add an admission date and room and bed number, you can also add a potential discharge date if known

| coolcare         |                     |                    |               |                                     | ▲ Sam's Home 🤝 | Maurice Sharp 🔻 |
|------------------|---------------------|--------------------|---------------|-------------------------------------|----------------|-----------------|
| III Dashboard    | New Res             | sident             |               |                                     |                |                 |
| ▲ Care Home      | ADMISSION DETAILS   | RESIDENT DETAILS / | OTHER DETAILS |                                     |                |                 |
| 4 Staff          | Admission Date Requ | ired               |               | Potential Discharge Date (if known) |                |                 |
| Residents        | Room No / Bed Remi  | nord               |               |                                     |                |                 |
| Resident Records | 21                  | A                  | Q             |                                     |                |                 |
| Accounts         |                     |                    |               |                                     |                |                 |
| Invoicing        | Cancel              | → Next             |               |                                     |                |                 |
| Invoices         |                     |                    |               |                                     |                |                 |
| Reports          |                     |                    |               |                                     |                |                 |

- Fill out all **required** fields on the first page
  - o Title
  - o Forename
  - o Surname
  - o Marital Status
  - o Sex
  - Permanency Type
  - Funding Type
  - Care Type
- Fill out any optional fields to suit your organisation
- Click Next

| III Dashboard    | New Resident                                                |            |                          | All required fields must be<br>completed (shown as<br>"Required" next to label). |
|------------------|-------------------------------------------------------------|------------|--------------------------|----------------------------------------------------------------------------------|
| Care Home  Staff | ADMISSION DETAILS   / RESIDENT DETAILS / OTH Title Required | ER DETAILS | Marital Status Request   | Use any other optional fields to<br>suit your organisation (shown                |
| Residents        | Forename Required                                           |            | Sex Required             | Click "Nevt" to povigate to                                                      |
| Resident Records | Sharpe                                                      |            | Male                     | Click Next to havigate to                                                        |
| Accounts         |                                                             |            | Permanency Type Required | aumission details screen.                                                        |
| Invoicing        | Barry                                                       |            | Permanent                |                                                                                  |
| Invoices         | Known As                                                    |            | Eunding Type serviced    |                                                                                  |
| Reports          |                                                             |            | Private                  |                                                                                  |
|                  | NHS Number<br>JH8767654                                     |            | Care Type Resident       | •                                                                                |
|                  | Date of Birth                                               | Age        | Nursing Band             |                                                                                  |
|                  | 07/06/1950                                                  | 72         | High                     | -                                                                                |
|                  |                                                             |            | Dependency Level         |                                                                                  |
|                  |                                                             |            | 1 - Low Risk             | •                                                                                |
|                  | ■ Cancel ← Previous                                         | → Next     |                          |                                                                                  |

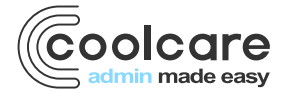

- Fill out all relevant information on page 2
- Click Save

| coolcare         |                                |                             |                                    | ♠ Moe's Home 💌 🛛 Maurice Sharp 💌   |                        |  |
|------------------|--------------------------------|-----------------------------|------------------------------------|------------------------------------|------------------------|--|
| III Dashboard    | New Residen                    | t                           |                                    |                                    |                        |  |
| Care Home        | ADMISSION DETAILS - / RESIDENT | DETAILS / OTHER DETAILS     |                                    |                                    |                        |  |
| Staff            | Resident Number                |                             | Home Details                       |                                    |                        |  |
| Residents        |                                |                             |                                    |                                    |                        |  |
| Resident Records | Weekly Fee                     |                             | Address Search e14 9ge             |                                    |                        |  |
| Accounts         | Terms of Residency Date        | Contract Returned Date      | 15 Harbour Exchange Square, London | ·                                  |                        |  |
| Invoicing        | Terms of Residency Date        | 23/06/2022                  | Address 1                          |                                    |                        |  |
| Invoices         |                                |                             | 15 Harbour Exchange Square         |                                    |                        |  |
| Reports          | TV Licence Expiry              | Electrical Safety Form Date | Address 2                          |                                    |                        |  |
|                  | 30/07/2022                     | 08/06/2022                  | L ondon                            |                                    |                        |  |
|                  | Religion                       | Nationality                 |                                    |                                    |                        |  |
|                  |                                | English                     | Address 3                          |                                    |                        |  |
|                  | National Insurance             | Past Occupation             |                                    | I lse the nost code se             | arch to populate       |  |
|                  | HU7865431431 Builder           |                             | Address 4                          | oddroop                            |                        |  |
|                  | Gender                         | Orientation                 |                                    | address                            |                        |  |
|                  | Male                           | Not Disclosed               | Postcode                           | Select Readmission if resident has |                        |  |
|                  | Admitted From                  |                             | E14 9GE                            |                                    | d at the hame and then |  |
|                  |                                |                             | Home Telephone                     | previously lived at the            | e nome and then        |  |
|                  |                                |                             | 02089098900000                     | search for old record              |                        |  |
|                  |                                |                             |                                    |                                    |                        |  |
|                  | New Resident     O Readmission |                             |                                    | Select Save to save t              | ne new record.         |  |
|                  |                                |                             |                                    | -                                  |                        |  |
|                  |                                |                             |                                    |                                    |                        |  |
|                  | 🖬 Cancel 🔶 🔶 Pre               | vious H Save                |                                    |                                    |                        |  |
|                  |                                |                             |                                    |                                    |                        |  |

By inserting a resident using this method you will be able to associate the resident to their old record, for example, you may do this if they are a resident who comes in and out of the care home on respite. For more information on associating resident records please refer to the Previous Admissions guide.

#### Adding a Resident photo

You have the ability to upload a photo onto resident records, which gives your record a more personal touch. It is especially useful for any staff who have not met the resident and may be viewing the record before going to visit them so they can easily identify them.

The resident photo will be in view on every page on the resident record you navigate through.

To add a resident photo:

- Navigate to the Resident Records
- Find the resident in the records list or by using the search bar
- Click on the record to open it
- Click Upload Photo on the top left of the record next to the resident's name
- Navigate to the location of the photo and select it

#### Click Open

The photo will upload and be assigned to the Resident Record

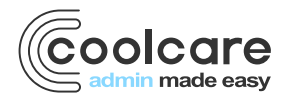

| coolcare         |                                                          | ▲ Sam's Home 💌 Maurice Sharp 🖤            |
|------------------|----------------------------------------------------------|-------------------------------------------|
| III Dashboard    | Margaret Fisher                                          |                                           |
| ↑ Care Home      | ↓ Upload Photo     Admission Date: 16/03/2022            | Click on Upload Photo link                |
| 🛎 Staff          | Weekly Fee: £1500.00<br>Home: Sam's Home                 | Navigate to where the photo is stored     |
| Residents        | General Admission & Discharge 🕶 Billing 🐨 Contacts Docur | Select the resident photo, click open and |
| Resident Records | Canaral                                                  | the photo will load                       |
| Accounts         | General                                                  |                                           |
| Invoicing        | Resident Details                                         | Residency Details                         |
| Invoices         |                                                          |                                           |
| Reports          | Ittle Required Mrs                                       | Room No: 6 Bed: A Change Room             |
|                  |                                                          | Permanency Type Required                  |
|                  |                                                          | Permanent ·                               |
|                  | margaret                                                 | Funding Type Required                     |
|                  | Surname Required                                         | LA + Top Up                               |
|                  | Fisher                                                   |                                           |
|                  | Known As                                                 | Care Type Required<br>Regular             |

### **Adding other important information**

On CoolCare you can also add a resident's current Covid -19 status and their weekly fee. If you don't add weekly fees, you'll notice an orange ribbon alert at the top of their page.

To add a resident weekly fee and Covid -19 status:

- Navigate to the Resident Records
- Find the resident in the records list or by using the search bar
- Click on the record to open it
- At the top of the page there will options to add weekly and update their Covid -19 status

| coolcare         |                                                             |                                           | A Moe's Home 🐨 🛛 Maurice Sharp 🐨                             |
|------------------|-------------------------------------------------------------|-------------------------------------------|--------------------------------------------------------------|
| III Dashboard    | I Warning - Weekly Fee is currently not set, click the edit | con below to enter fee.                   |                                                              |
| ▲ Care Home      |                                                             |                                           |                                                              |
| 4 Staff          | Gerry Gibso                                                 | 'n                                        |                                                              |
| Residents        | Admission Date: 05/07/2                                     | 022 Dependency                            | y Level: 1 - Low Risk                                        |
| Resident Records | Change Photo Home: Moe's Home                               | Covid-19 sta                              | atus: - /                                                    |
| Accounts         | General Admission & Discharge  Billing  Con                 | lacts Documents Rooms Absences Vaccinatio | on A                                                         |
| Invoices         | General                                                     |                                           |                                                              |
| Reports          | Resident Details                                            | Residency Details                         | There are only two options to change on a resident's profile |
|                  | Title Required                                              | Room No: Room 4 Bed: A                    |                                                              |
|                  | Mr                                                          | Permanency Type Required                  |                                                              |
|                  | Forename Required                                           | Permanent                                 | •                                                            |
|                  | Surpage                                                     | Funding Type Required                     |                                                              |
|                  | Gibson                                                      | LA                                        | •                                                            |
|                  | Known As                                                    | Care Type Required<br>Regular             |                                                              |
|                  |                                                             | Nursing Band                              |                                                              |
|                  | Date of Birth Age                                           | Medium                                    | •                                                            |
|                  | 06/07/1917                                                  | Dependency Level                          |                                                              |
|                  | Marital Status Required<br>Married                          | - Low Risk                                | -                                                            |

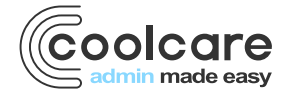

| Date       | Version | Reviewed By   | Comments              |
|------------|---------|---------------|-----------------------|
| 27/07/2022 | V4.6.13 | Maurice Sharp | Create draft document |
|            |         |               |                       |
|            |         |               |                       |
|            |         |               |                       |

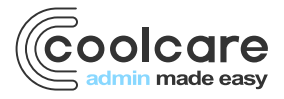